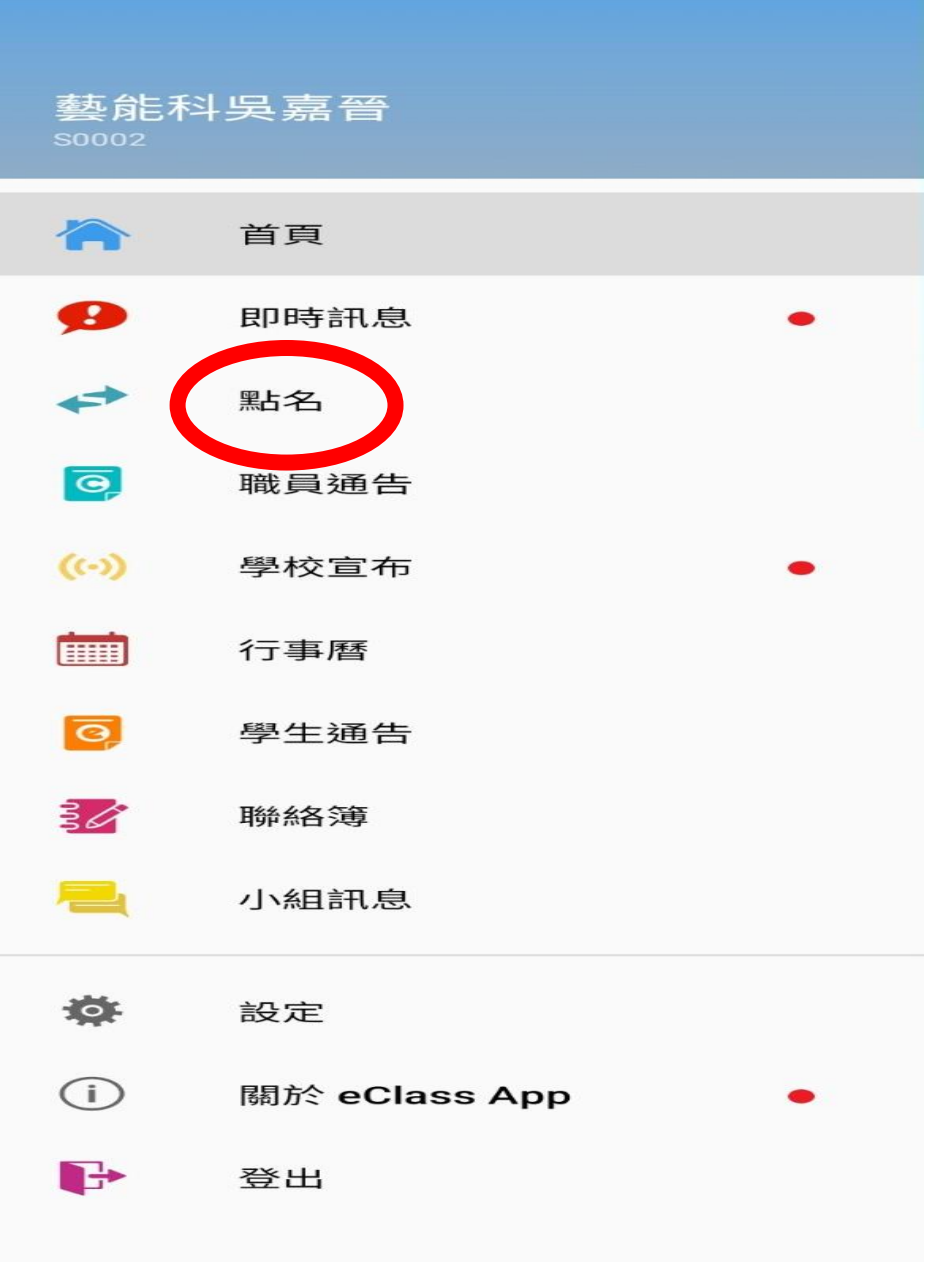

# 1. 登錄eClass線上點名

APP系統。

2. 點選【點名】

| 15 | 5:37 🖪 🧠 |            |      | (C) Voi)) 4G+<br>LTE1 ↓↑ .III | 54% 💈 |   |  |  |
|----|----------|------------|------|-------------------------------|-------|---|--|--|
|    | 點名       |            |      |                               |       | ] |  |  |
| Γ  | 點        | 名          |      | 早退                            |       |   |  |  |
|    | 日期       | 2022-05-21 |      |                               |       |   |  |  |
|    | 類別       |            | 上課   |                               |       | 1 |  |  |
| Ţ  | 課堂類別     |            | 所有課堂 |                               |       | 0 |  |  |
| P  | 課節       | 人數         | 狀態   |                               |       |   |  |  |
| Ŀ  | 所教的讀     | 果堂         |      |                               | 0     |   |  |  |
| Ŀ  | 所有課堂     | ž –        |      | C                             | ۲     |   |  |  |
|    |          |            |      |                               |       |   |  |  |
|    |          |            |      |                               |       |   |  |  |
|    |          |            |      |                               |       |   |  |  |
|    |          |            |      |                               |       |   |  |  |
|    |          |            |      |                               |       |   |  |  |
|    |          |            |      |                               |       |   |  |  |
|    |          |            |      |                               |       |   |  |  |
|    | 111      | C          | C    | <                             |       |   |  |  |

一般上課時,點名方式未改 變 選擇【日期】 類別【上課】 課堂類別【所教的課堂】 即可看到當日授課班級

若有【調、代課】時 選擇【日期】 類別【上課】 課堂類別【所有課堂】

| 15:38 🖪 🚥        |            | 1    | ve)) 46+ .ill 55% 💈 |
|------------------|------------|------|---------------------|
| ☰ 點名             |            |      |                     |
| 點                | 名          | 투    | 退                   |
| 日期               | 2022-05-20 |      |                     |
| 类頁另」             |            | 上課   | Ø                   |
| 課堂類別             |            | 所有課堂 | $\odot$             |
| 課節               | 人數         | 狀態   |                     |
| 第一節: 101<br>英語文  | 34         | 未點名  | $\bigcirc$          |
| 第一節: 102<br>家政   | 35         | 未點名  | $\bigcirc$          |
| 第一節: 103<br>國語文  | 35         | 未點名  | $\odot$             |
| 第一節: 104<br>數學   | 30         | 未點名  | $\odot$             |
| 第一節: 105<br>英語文  | 30         | 未點名  | $\odot$             |
| 第一節: 106<br>英語文  | 33         | 未點名  | $\odot$             |
| 第一節: 107<br>榕園沙龍 | 34         | 未點名  | $\bigcirc$          |
| 第一節: 108<br>榕園沙龍 | 34         | 未點名  | $\bigcirc$          |
| 111              | C          | )    | <                   |

# 當選擇【所有課堂】時

將會出現當日全校各班每節課的資料

即可依【調、代課】的節次實 施點名(課表仍為原來課目)

### ※特別提醒:

【所有課堂】是開啟eClass線 上點名系統的最大權限

點名時請再次確認為【調、代課】的班級,避免產生後遺。

若無【調、代課】的情況,請 依【所教的課堂】點名即可。 eClass線上點名系統(調代課)-電腦版 https://eclass.bmsh.tn.edu.tw/templates/login.custom ized.php

- 輸入帳號:tOXX
- 輸入密碼:@bmsh+身分證字號後5碼

| 國立北門高級                                                        | 中學     |
|---------------------------------------------------------------|--------|
| National Pei-men Senior High S                                | School |
| 優質學習・適性揚才・永續發展                                                |        |
| <mark> 住住 ない との に し に し し し し し し し し し し し し し し し し </mark> |        |
| 密碼                                                            |        |
|                                                               |        |

點選畫面右上角【我的智慧卡紀錄】

| <b>DPlac</b> | 図<br>立<br>北門高中<br>し<br>つの |                  |              |             |        |        |               |                                                        |   | 教學職務員工工 ? ENG X |
|--------------|---------------------------|------------------|--------------|-------------|--------|--------|---------------|--------------------------------------------------------|---|-----------------|
| JUIA         | 9                         | ●首頁              | ●資詞          | ₹1服務 ●      | 教學管理工具 | ●行政管   | 管理工具          |                                                        |   | 🗜 🗰 🖬 😫 🗟 🖓     |
| ü 🗆          | <b>i</b> ii :             | 行事曆              | 教職           | 員通告<br>通告系統 |        |        |               | 校園最新消息                                                 |   | iMail           |
| <            |                           |                  |              | 五月 20       | 022    |        | $\rightarrow$ | 全部                                                     | i | 行事曆             |
| 日<br>1       | 2                         | -                | 提票<br>一      |             | 四<br>5 | 五<br>6 | 六<br>7        | ● eClass App安裝操作手冊 N<br>(2022-04-13) 發佈人 broadlearning |   |                 |
| 8            | 9                         | 1                | 0 <b>B</b> B | 11          | 12     | 13     | 14            | ● 學校宣布、通告、即時訊息、批核請假 操作手册 ◎                             |   |                 |
| 15           | 16                        | 1                | 7            | 18          | 19     | 20     | 21            | (2022-04-13) 發佈人 broadlearning                         |   |                 |
| 22           | 23                        | 2                | 4            | 25          | 26     | 27     | 28            | 本校udn電子書平台辦理「udn借閱王元宇宙閱讀計劃」抽獎活動,歡迎大家踴                  |   |                 |
| 29           | 30                        | 3                | 1            |             |        |        |               | (2022-04-13) 發佈人 莊美莉                                   |   |                 |
| ]<br>國定假日    | 3                         | <u>1</u><br>學校假期 | 學相           | 交事項         | 教學事項   | 小組事項   | 全部事項          | 更多                                                     |   |                 |
| 本月事項         | 今日                        | 事項               |              |             |        |        |               |                                                        |   |                 |
| 暫時仍未初        | 自任何紀                      | 錄                |              |             |        |        |               |                                                        |   |                 |
|              |                           |                  |              |             |        |        |               |                                                        |   |                 |
|              |                           |                  |              |             |        |        |               |                                                        |   |                 |

| 一般上課時,點名方式未改變 |  |
|---------------|--|
| 選擇【日期】        |  |
| 類別【上課】        |  |
| 課堂類別【所教的課堂】   |  |
| 即可看到當日授課班級    |  |

若有【調、代課】時 選擇【日期】 類別【上課】 課堂類別【所有課堂】

| <b>ec</b> lass | 國立北門高中  | 國立北門高中 |          |          |                               |    |   |   |  |         | ? ENG X |
|----------------|---------|--------|----------|----------|-------------------------------|----|---|---|--|---------|---------|
|                | ●首頁 ●資訊 | し服務 ●  | ● 教學管理工具 | ● 行政管理工具 |                               |    |   |   |  | 🕒 🗰 🖂 🛛 | i 🔝 🖓   |
| 我的智能卡紀         | 錄       |        |          |          |                               |    |   |   |  |         |         |
| ▶ 展考勤 、        | 參點名     |        |          |          |                               |    |   |   |  |         |         |
| ▲ 私            | 點名      |        |          |          | ○ 回校 ● 上課                     |    |   |   |  |         |         |
| 如 如 加 座 血 役    | 日期      |        |          |          | 2022-05-2                     |    |   |   |  |         |         |
| ◆ 老師召見提示<br>紀錄 | 課堂類別    | ]      |          |          | ○ 所教 <mark>に</mark> 課堂 ● 所有課堂 |    |   |   |  |         |         |
|                | 課節      |        |          |          | 選擇                            |    | ~ | • |  |         |         |
|                |         |        |          |          |                               | 檢視 |   |   |  |         |         |

# 當選擇【所有課堂】時 將會出現當日全校各班每節課的資料 即可依【調、代課】的節次實施點名(課表仍為原來課目)

| $\leftrightarrow$ $\rightarrow$ C $\triangle$ eclass.bmsh.tn.edu.tw/home/smartcard/attendance/take_at | en - 選擇                                                                                                    | 🔶 🏠 🕜 🏚 🖬 🙆 😰                         |
|----------------------------------------------------------------------------------------------------|----------------------------------------------------------------------------------------------------|---------------------------------------|
| 🏭 應用程式 🗹 Yahoo奇摩 ♀ Google 地圖 🌐 國立北門高級中學 💮 國立北門高級中                                                     | <sup>第一前:101</sup> 英語文 08:00:00-08:50:00                                                                                        | (育署表                                  |
| 國立北門高中           • 首頁 • 資訊服務 • 教學管理工具 • 行政管理工具                                                        | 第一節:103 國語文 08:00:00-08:50:00<br>第一節:104 數學 08:00:00-08:50:00<br>第一節:105 英語文 08:00:00-08:50:00<br>第一節:106 英語文 08:00:00-08:50:00 | 教學職務員工   ? ENG X<br>📮 İİİ 🔽 🚺 I 🏍 I 😪 |
| 我的智能卡紀錄                                                                                               | 第一節:108 突韶 2 08:00:00-08:50:00<br>第一節:108 榕園沙龍 08:00:00-08:50:00<br>第一節:108 榕園沙龍 08:00:00-08:50:00                              |                                       |
| ■ 考勤 ~ ~                                                                                              | 第一節:110 歷史 08:00:00-08:50:00<br>第一節:201 生命起源與植物體 08:00:00-08:50:00<br>第一節:202 體育 08:00:00-08:50:00                              |                                       |
| <ul> <li>ジ 點名</li> <li>點名</li> <li>囲 班別座位表</li> </ul>                                                 | 第一節:203 國語文 08:00:00-08:50:00<br>第一節:204 國語文 08:00:00-08:50:00                                                                  |                                       |
| <ul> <li>図 考勤紀錄</li> <li>□ → → → → → → → → → → → → → → → → → → →</li></ul>                            | 第一節:205 數學 08:00:00-08:50:00<br>第一節:206 化學探究B 08:00:00-08:50:00<br>第一節:207 公民 08:00:00-08:50:00                                 |                                       |
| 2 記録 課堂類別<br>課節                                                                                       | 第一節:209 英語文 08:00:00-08:50:00<br>選擇                                                                                             | <ul> <li>▼</li> </ul>                 |

檢視

#### ※特別提醒:

【所有課堂】是開啟eClass線上點名系統的最大權限 點名時請再次確認為【調、代課】的班級,避免產生後遺。 若無【調、代課】的情況,請依【所教的課堂】點名即可。

|          | 國立北門高中      | 教學職務員工   ? ENG ) |          |                               |   |             |
|----------|-------------|------------------|----------|-------------------------------|---|-------------|
| CCI033   | ●首頁 ● 資訊服務  | ● 教學管理工具         | ● 行政管理工具 |                               |   | 📮 🖮 🖬 😫 🗠 😪 |
| 我的智能卡紀   | 録           |                  |          |                               |   |             |
| **       | 參點名         |                  |          |                               |   |             |
| ■ 考勤 ~   | 1           |                  |          |                               |   |             |
| 💞 點名     | 點名          |                  |          | ○ 回校 ● 上課                     |   |             |
| 🕎 班別座位表  |             |                  |          |                               |   |             |
| 🙋 考勤紀錄   | <b>— #8</b> |                  |          |                               |   |             |
| ◆ 老師召見提示 |             |                  |          | 2022-05-20                    |   |             |
| 紀球       | 課節          |                  |          | 第一前·200 苗語文 08·00·00_08·50·00 | ~ |             |
|          |             |                  |          |                               | • |             |

檢視

| 日期   | 2022-05-20    |
|------|---------------|
| 班別名稱 | 209           |
| 科組   | 英語文 - 209 英語文 |
| 課節   | 第一節           |
| 地點   | 209教室         |
| 狀況   | 未確認           |